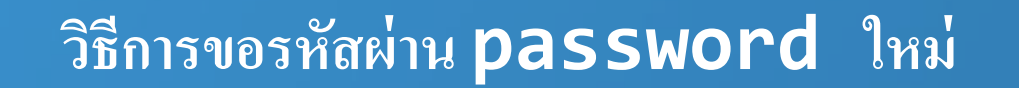

ผ่านเมนูลืมรหัสผ่านหน้าเว็บไซต์

## วิธีการขอรหัสผ่าน password ใหม่

#### ผ่านเมนูลิมรหัสผ่านหน้าเว็บไซต์

#### เข้า <u>www.asiaplus.co.th</u> กดเข้าสู่ระบบ เลือก ลืมรหัสผ่าน

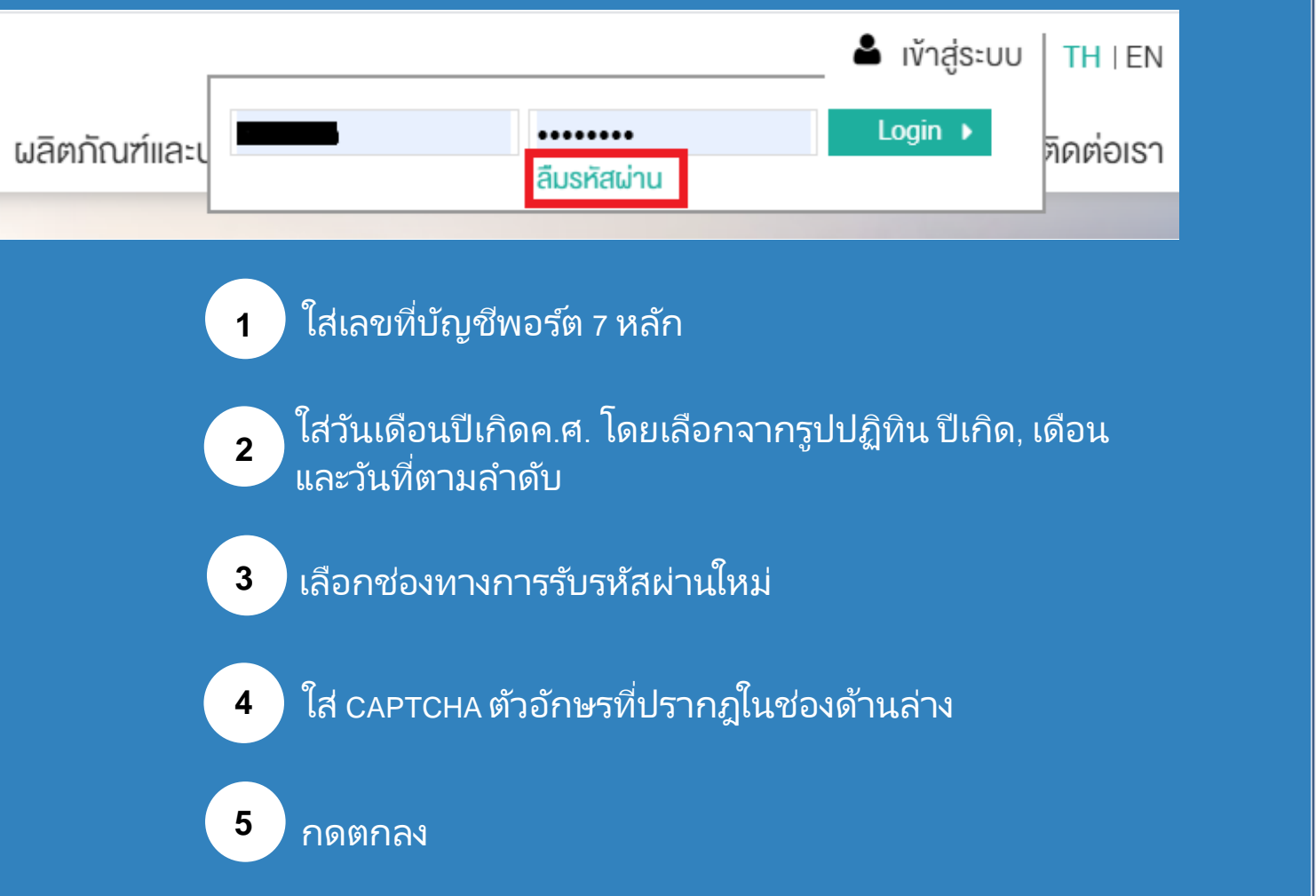

| ชื่อผู้ใช้งาน (Userr                             | name)* :                                                                                                    |
|--------------------------------------------------|----------------------------------------------------------------------------------------------------|
| วันเดือนปีเกิด* :                                |                                                                                                    |
| dd/mm/yyyy                                       | III (2)                                                                                                    |
| ช่องทางที่<br>ต้องการรับรหัส<br>ผ่าน* :<br>3     | <ul> <li>SMS ส่งที่</li> <li>เบอร์</li> <li>*********</li> <li>Email ส่ง</li> <li>************************************</li></ul> |
| กรอกตัวอักษรที่เห็นในภาพ* :<br>GRMIE<br><i>2</i> |                                                                                                    |
| ตกลง 🕨 🌜                                         |                                                                                                    |

### ลืมรหัสผ่าน

ระบบได้ส่งรหัสผ่านชั่วคราวให้ท่านเรียบร้อยแล้ว

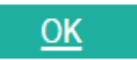

ระบบได้ส่งรหัสผ่านชั่วคราวไป ให้ตามช่องทางที่ลูกค้าเลือกทำ รายการเรียบร้อย

# Thank you

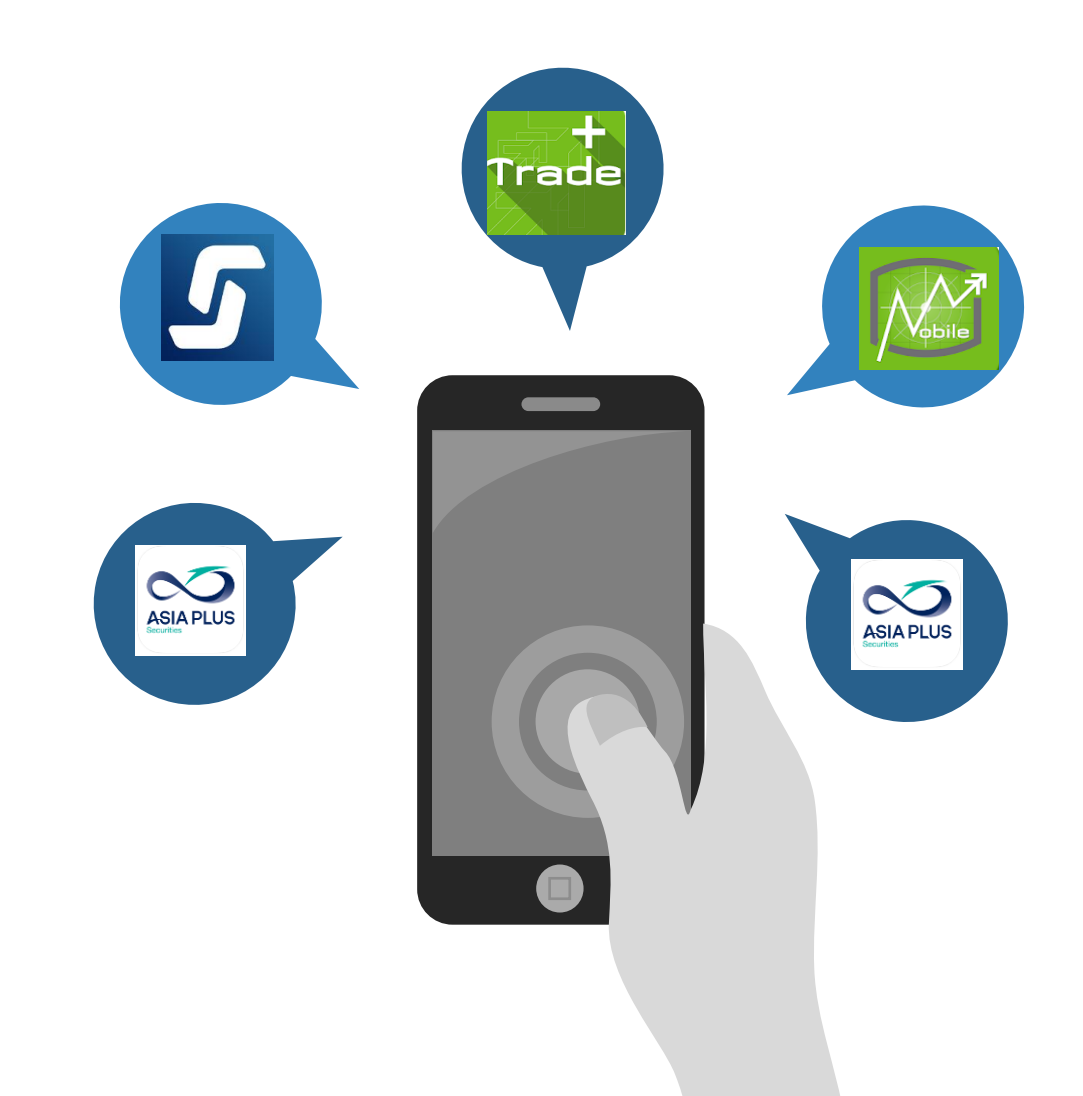

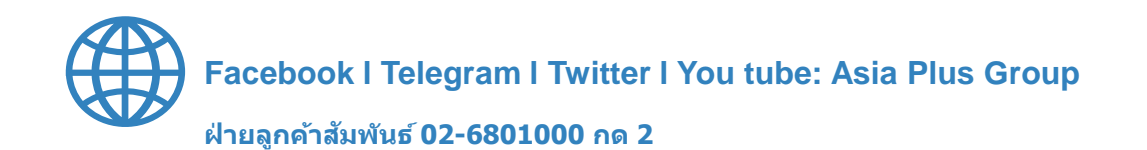